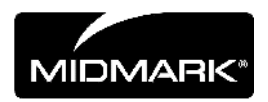

# CAPTEUR CLEARVISION<sup>TM</sup>

## SYSTEME DE CAPTEUR NUMERIQUE

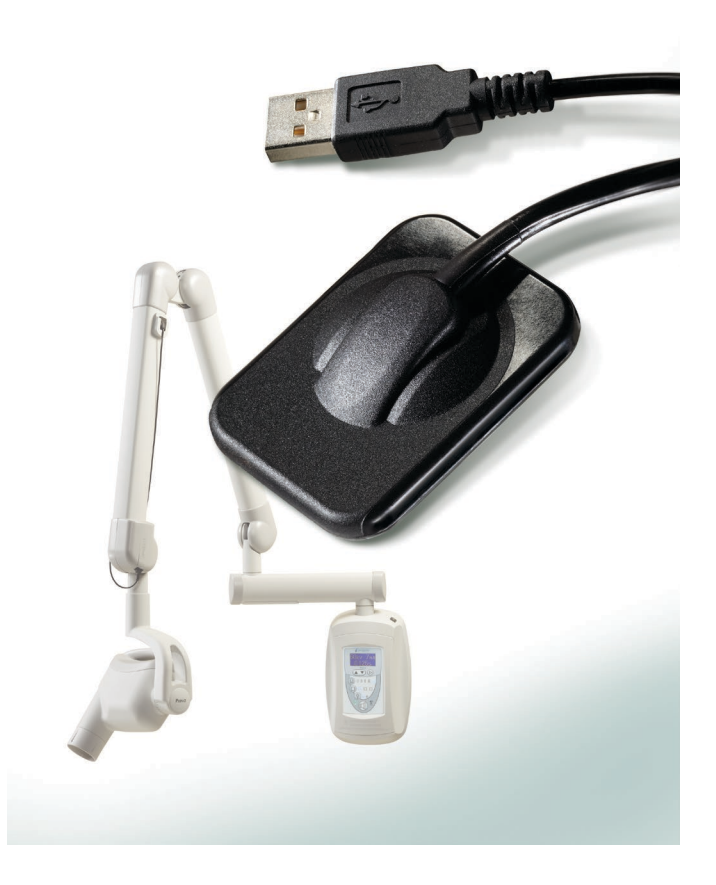

# GUIDE D'INSTALLATION ET D'UTILISATION

### CAPTEUR CLEARVISION™ SYSTEME DE CAPTEUR NUMERIQUE

## GUIDE D'INSTALLATION ET D'UTILISATION

MIDMARK CORPORATION

1001 ASBURY DRIVE BUFFALO GROVE, IL 60089, ÉTATS-UNIS NUMERO VERT 800-MIDMARK (1-800-643-6275) WWW.MIDMARK.COM

Copyright © 2018 Midmark. Tous droits réservés.

## TABLE DES MATIERES

| Informations générales                                 | 4    |
|--------------------------------------------------------|------|
| Indications thérapeutiques                             | 4    |
| Contre-indications                                     | 4    |
| Mises en garde/Précautions                             | 4    |
| Description du produit                                 | 5    |
| Explication des symboles sur les étiquettes techniques | 6    |
| Conformité aux normes applicables                      | 7    |
| Assistance technique                                   | . 10 |
| Représentants agréés                                   | 11   |
| Installation                                           | . 12 |
| Vue d'ensemble                                         | . 12 |
| Avant de commencer                                     | . 12 |
| Procédure d'installation                               | . 14 |
| Fonctionnement du Capteur ClearVision™                 | . 21 |
| Acquisition d'images                                   | . 21 |
| Utilisation des gaines                                 | . 22 |
| Utilisation du dispositif de positionnement du capteur | . 22 |
| Maintenance recommandée                                | . 22 |
| Nettoyage et désinfection                              | . 22 |
| Spécifications                                         | . 24 |
| Capteur de rayons X                                    | . 24 |
| Environnementales                                      | . 24 |
| Termes                                                 | . 25 |
| Information sur la dose                                | . 26 |
| Garantie                                               | . 26 |

# Informations générales

### Indications thérapeutiques

Le Capteur ClearVision<sup>™</sup> est destiné à la réalisation de radiographies par rayons X de la dentition, des mâchoires et autres structures buccales par des dentistes et autres professionnels compétents.

### **Contre-indications**

Aucune contre-indication connue à ce jour.

### Mises en garde/Précautions

| Radioprotection          | <ul> <li>Seul un personnel qualifié et autorisé est habilité à utiliser cet appareil<br/>dans le respect des lois et règlements relatifs à la radioprotection.</li> </ul>                                                                                                    |
|--------------------------|----------------------------------------------------------------------------------------------------|
|                          | • L'opérateur doit toujours rester à une distance respectable du foyer ther-<br>mique et du faisceau de rayons X afin d'assurer sa protection.                                                                                                    |
|                          | <ul> <li>L'ensemble des dispositifs de radioprotection dont est équipé l'appareil de<br/>radiographie doit être utilisé.</li> </ul>                                                                                                    |
|                          | <ul> <li>Afin d'assurer la protection du patient et de l'opérateur contre toute irradia-<br/>tion aux rayons X, l'ensemble des dispositifs, accessoires et procédures<br/>destinés à la radioprotection doivent être utilisés.</li> </ul>                                                                             |
| Sécurité élec-<br>trique | <ul> <li>Le câble du Capteur ClearVision<sup>™</sup> doit être manipulé avec soin. Ne pliez<br/>pas ou ne pincez pas le câble du capteur. Cela pourrait définitivement en-<br/>dommager le capteur.</li> </ul>                                                                                                    |
|                          | <ul> <li>Cet appareil doit être utilisé uniquement dans les salles et zones con-<br/>formes aux lois et recommandations applicables relatives à la sécurité<br/>électrique dans les salles médicales, par exemple les normes CEI,<br/>ou autres normes électriques (US National Electrical code ou VDE).</li> </ul>   |
|                          | <ul> <li>Avant de nettoyer ou de désinfecter cet équipement, il est impératif de le<br/>mettre hors tension.</li> </ul>                                                                                                    |
|                          | <ul> <li>L'ordinateur et tout autre équipement associé (tel qu'un concentra-<br/>teur USB) doivent toujours être placés hors de l'environnement du patient<br/>(c'est-à-dire à 1,5 mètre minimum de sa chaise). L'opérateur ne doit pas<br/>avoir accès au patient et à de tels dispositifs en même temps.</li> </ul> |
|                          | <ul> <li>L'ordinateur et tout autre équipement associé doivent être conformes aux<br/>normes CEI 60950 ou CEI 60601.</li> </ul>                                                                                                    |
| Sécurité<br>du patient   | <ul> <li>Avant utilisation, couvrez toujours le capteur à l'aide d'une housse de pro-<br/>tection hygiénique jetable. Une nouvelle housse doit être utilisée pour<br/>chaque patient. Il est recommandé de désinfecter le capteur après chaque<br/>utilisation.</li> </ul>                                            |
|                          | <ul> <li>Le système électrique médical est composé du Capteur ClearVision™,<br/>d'un ordinateur et de câbles fournis avec. L'ordinateur n'est pas destiné à<br/>être placé dans l'environnement du patient (dans un rayon de 1,5 m autour<br/>du patient).</li> </ul>                                                 |
|                          | <ul> <li>L'installation du système doit être conforme à la norme CEI 60601-1 rela-<br/>tive aux règles de sécurité pour systèmes électromédicaux.</li> </ul>                                                                                                    |

### Description du produit

Le système de Capteur ClearVision™ est un système d'imagerie numérique destiné à réaliser des radiographies dentaires. Le produit est prévu pour des examens radiographiques dentaires courants. Deux capteurs de différentes tailles (taille 1 et taille 2) sont utilisés pour prendre des clichés de plusieurs parties de la bouche de patients de tailles distinctes. Le capteur CMOS est directement relié à un port USB sur un PC sans qu'il y ait besoin d'ajouter une interface électrique supplémentaire. Le Capteur ClearVision™ fonctionne avec une source de rayons X dentaire intrabuccale standard sans connexion avec la source de rayons X. Le Capteur ClearVision™ capture automatiquement une image dès qu'il détecte la production de rayons X. Une fois la radiographie terminée, il transfère l'image vers un programme logiciel d'imagerie sur le PC. L'utilisation systématique de gaines jetables permet d'éviter une contamination croisée entre patients. Le Capteur ClearVision™ est un capteur à rayons X intrabuccal de pointe conçu pour prendre des images numériques des dents et de la cavité buccale. Le système de Capteur ClearVision™ se compose du capteur numérique, de fichiers d'étalonnage du capteur et du logiciel Progeny Imaging.

Capteur numérique Le capteur numérique est conçu pour transformer un cliché radiographique en deux dimensions en un signal électrique. La structure du capteur est constituée d'une première couche de phosphore (scintillateur), qui émet un rayonnement lumineux lorsqu'elle est exposée aux rayons X incidents. Cette lumière est ensuite transférée aux éléments photosensibles du capteur qui la transforme en potentiel électrique. Le signal électrique est envoyé à l'ordinateur pour être traité.

Fichiers d'étalonnage du capteur du capteur du capteur ku cours de l'installation du système de Capteur ClearVision™, les fichiers associés au numéro de série du capteur sont enregistrés sur chaque ordinateur sur lequel le capteur va être utilisé. Pour plus de détails, consultez la section « Installation » du Capteur ClearVision™ du présent manuel.

- Progeny Imaging Permet à l'interface utilisateur d'acquérir, de stocker, de récupérer, de transmettre, de revoir et de procéder au post-traitement des images acquises à l'aide du système de Capteur ClearVision<sup>™</sup>. Pour plus de détails, consultez la section « Installation » du Capteur ClearVision<sup>™</sup> du présent manuel ou le Manuel d'utilisation de Progeny Imaging.
- REMARQUE Le capteur numérique du système de Capteur ClearVision™ est sensible à une lumière ultraviolette intense. Il doit donc être stocké dans la boîte fournie et ne jamais être exposé à la lumière directe du soleil pendant de longues périodes.

### Explication des symboles sur les étiquettes techniques

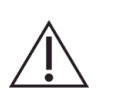

Attention, consulter les documents joints

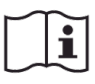

Consulter les instructions d'utilisation

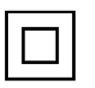

Équipement de catégorie II : fournit une double isolation contre les chocs électriques

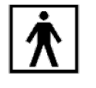

Type BF : fournit une protection supplémentaire contre les chocs électriques

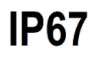

Indice de protection : IP67, signifie que le moulage du capteur est : totalement protégé contre la poussière, protégé contre l'effet d'une immersion à une profondeur de 15 cm à 1 m.

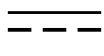

Courant continu

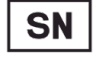

Numéro de série

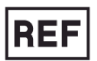

Référence catalogue

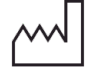

Date de fabrication

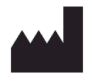

Lieu de fabrication (fabricant)

### Conformité aux normes applicables

Les documents réglementaires suivants s'appliquent :

| Sécurité<br>générale      | CEI 60601-1:1995<br>Protection contre les chocs électriques : catégorie II<br>Indice de protection contre les chocs électriques : type BF pour la partie appliquée<br>Indice de protection contre la pénétration d'eau : IP67<br>Ne convient pas à une utilisation en présence d'un mélange anesthésique in-<br>flammable et d'air, d'oxygène ou d'oxyde nitreux.                                                                                                    |
|---------------------------|----------------------------------------------------------------------------------------------------|
| IEM/CEM                   | CEI 60601-1-2:2007                                                                                                    |
| Indice de pro-<br>tection | CEI 60529: 2001<br>Indice de protection contre la pénétration d'eau : IP67                                                                                                    |
| Qualité<br>de l'image     | CEI 61223-3-4:2002<br>Résolution en paires de lignes : supérieure à 8 pl/mm<br>Résolution à faible contraste : tous les trous sont visibles                                                                                                    |
| Déclaration<br>CEM        | Informations relatives aux interférences CEM potentielles et conseils pour évi-<br>ter ces interférences                                                                                                    |
|                           | <ul> <li>Le Capteur ClearVision<sup>™</sup> n'est pas considéré comme un équipement de sou-<br/>tien vital. Lorsque le Capteur ClearVision<sup>™</sup> est utilisé à proximité d'un autre<br/>équipement, la configuration doit être minutieusement étudiée afin que les in-<br/>terférences électromagnétiques (IEM) n'altèrent pas les performances. Un<br/>équipement de communication RF mobile peut en particulier endommager un<br/>équipement électromédical. Veuillez consulter le tableau CEM ci-dessous.</li> </ul> |
|                           | <ul> <li>Limitation de l'usage : Le système de Capteur ClearVision<sup>™</sup> doit être utilisé<br/>avec un ordinateur conforme à la norme CEI 60950 ou CEI 60601. En outre,<br/>tout dispositif placé entre le Capteur ClearVision<sup>™</sup> et l'ordinateur (concentra-<br/>teur USB) doit être conforme à la norme CEI 60950 ou CEI 60601. Dans le<br/>cas contraire, la compatibilité électromagnétique peut être altérée.</li> </ul>                                                                                  |

| Conseils et déclaration du fabricant : émissions électromagnétiques                                                                                                    |                                                                   |                                            |                        |                                         |  |
|----------------------------------------------------------------------------------------------------|-------------------------------------------------------------------|--------------------------------------------|------------------------|-----------------------------------------|--|
| Le Capteur ClearVision™ doit être utilisé dans l'environnement électromagnétique indiqué ci-dessous. Le client ou l'utilisateur du Capteur ClearVision™ doit s'assurer qu'il est utilisé dans un tel environnement. |                                                                   |                                            |                        |                                         |  |
| Essai de contrôle                                                                                                    | Conformité                                                        | Environnement électromagnétique : conseils |                        |                                         |  |
| des émissions                                                                                                    |                                                                   |                                            |                        |                                         |  |
| Emissions RF                                                                                                    | Groupe 1                                                          | Le Capteur ClearVi                         | ision™ utilise de l'éi | nergie RF uniquement pour son fonc-     |  |
| CISPR II                                                                                                    |                                                                   | très faibles et ne se                      | nt has suscentibles    | de provoquer des interférences avec     |  |
|                                                                                                    |                                                                   | un appareil électron                       | nique placé à proxim   | ité                                     |  |
| Émissions RF                                                                                                    | Catégorie B                                                       | Le Capteur ClearVi                         | ision™ convient à u    | ne utilisation dans tous les établisse- |  |
| CISPR 11                                                                                                    |                                                                   | ments, y compris o                         | domestiques et ceux    | x directement reliés au réseau public   |  |
| Émission                                                                                                    | Sans objet                                                        | d'alimentation élect                       | rique basse tension    | qui approvisionne les bâtiments à des   |  |
| d'harmoniques                                                                                                    |                                                                   | fins domestiques.                          |                        |                                         |  |
| CEI 61000-3-2                                                                                                    |                                                                   |                                            |                        |                                         |  |
| Fluctuations de ten-                                                                                                    | Sans objet                                                        |                                            |                        |                                         |  |
| sion/papillotements                                                                                                    |                                                                   |                                            |                        |                                         |  |
| CEI 61000-3-3                                                                                                    |                                                                   |                                            |                        |                                         |  |
|                                                                                                    | Conseils et déclaration du fabricant : immunité électromagnétique |                                            |                        |                                         |  |
| Le Capteur Clearvis                                                                                                    | ion ™ doit etre uti<br>ur Clear\/ision™ d                         | lise dans l'environne                      | ement electromagne     | tique indique ci-dessous. Le client ou  |  |
|                                                                                                    |                                                                   | oit s'assurer qu'il est                    | Niveeu de een          | Environnement                           |  |
| Essai d'immunité                                                                                                    | Niveau d'es                                                       | sai CEI 60601                              | formitó                |                                         |  |
| Décharge électros-                                                                                                    | + 6 k V par conta                                                 | ct                                         |                        | Les sols doivent être en bois, en bé-   |  |
| tatique (DES)                                                                                                    | + 8 kV dans l'air                                                 | 01                                         | tact                   | ton ou en carreaux céramiques Si        |  |
| CEI 61000-4-2                                                                                                    |                                                                   |                                            | ± 8 kV dans l'air      | les sols sont recouverts d'un maté-     |  |
|                                                                                                    |                                                                   |                                            | -                      | riau synthétique, l'humidité relative   |  |
|                                                                                                    |                                                                   |                                            |                        | doit être de 30 % minimum.              |  |
| Immunité aux tran-                                                                                                    | ± 2 kV pour les li                                                | ignes d'alimentation                       | ± 2 kV pour les        | La qualité de l'alimentation secteur    |  |
| sitoires électriques                                                                                                    | électriques                                                       |                                            | lignes                 | doit être celle d'un environnement      |  |
| rapides en salves                                                                                                    | ± 1 kV pour les li                                                | ignes d'entree/sortie                      | daimentation           | commercial ou hospitalier ordinaire     |  |
| CEI 01000-4-4                                                                                                    |                                                                   |                                            | + 1 kV pour les        | transitoires en salves                  |  |
|                                                                                                    |                                                                   |                                            | lignes                 | transitories en salves.                 |  |
|                                                                                                    |                                                                   |                                            | d'entrée/sortie        |                                         |  |
| Ondes de choc                                                                                                    | ± 1 kV ligne(s) à                                                 | ligne(s)                                   | Sans objet.            |                                         |  |
| CEI 61000-4-5                                                                                                    | ± 2 kV ligne(s) à                                                 | la terre                                   |                        |                                         |  |
| Creux de tension,                                                                                                    | < 5 % U⊤(creux >                                                  | 95 % dans U⊤) pour                         | Sans objet.            |                                         |  |
| variations de tension                                                                                                    | 0,5 Cycle                                                         | 60 % dana Ll-) naur                        |                        |                                         |  |
| sur les lignes                                                                                                    | 5 cycles                                                          | 00 % dans 01) pour                         |                        |                                         |  |
| d'entrée                                                                                                    | < 70 % U <sub>T</sub> (creux)                                     | 30 % dans U⊤) pour                         |                        |                                         |  |
| d'alimentation élec-                                                                                                    | 25 cycles                                                         |                                            |                        |                                         |  |
| trique                                                                                                    | < 5 % U⊤(creux >                                                  | 95 % dans U <sub>T</sub> ) pour            |                        |                                         |  |
| CEI 61000-4-11                                                                                                    | 5 s                                                               |                                            |                        |                                         |  |
| Champ magnétique                                                                                                    | 3 A/m                                                             |                                            | 3 A/m                  | Les champs magnétiques de fré-          |  |
| a la frequence du                                                                                                    |                                                                   |                                            |                        | quence du reseau doivent se situer à    |  |
| CEL 61000-4-8                                                                                                    |                                                                   |                                            |                        | emplacement ordinaire dans un envi-     |  |
|                                                                                                    |                                                                   |                                            |                        | ronnement commercial ou hospitalier.    |  |
| REMARQUE : UT est                                                                                                    | la tension de sec                                                 | teur du c.a. avant l'ap                    | oplication d'un nivea  | u d'essai.                              |  |

|                                                                                                    | Conseils e                                                                                                    | et déclaration                                                                                                    | du fabricant : immunité électromagnétique                                                                                                    |
|----------------------------------------------------------------------------------------------------|----------------------------------------------------------------------------------------------------|----------------------------------------------------------------------------------------------------|----------------------------------------------------------------------------------------------------|
| Le Capteur Cle<br>l'utilisateur du C                                                                                                    | arVision™ doit êt<br>apteur ClearVisio                                                                                                    | re utilisé dans<br>n™ doit s'assu                                                                                                    | d'environnement électromagnétique indiqué ci-dessous. Le client ou urer qu'il est utilisé dans un tel environnement.                                                                                                    |
| Essai<br>d'immunité                                                                                                    | Niveau<br>d'essai<br>CEI 60601                                                                                                    | Niveau de conformité                                                                                                    | Environnement électromagnétique : conseils                                                                                                    |
|                                                                                                    |                                                                                                    |                                                                                                    | Un équipement de communication RF portable et mobile ne doit pas<br>être utilisé à proximité d'une partie du Capteur ClearVision™, y<br>compris des câbles, à une distance inférieure à la distance de sépa-<br>ration recommandée calculée à partir de l'équation applicable à la<br>fréquence de l'émetteur.<br><b>Distance de séparation recommandée :</b>                                                                                                    |
| RF par conduc-<br>tion<br>CEI 61000-4-6                                                                                                    | 3 V<br>150 kHz à<br>80 MHz                                                                                                    | 3 V                                                                                                    | $d = 1,2 \times \sqrt{P}$                                                                                                    |
| RF par rayon-<br>nement<br>CEI 61000-4-3                                                                                                    | 3 V/m<br>80 MHz à<br>2,5 GHz                                                                                                    | 3 V/m                                                                                                    | $d = 1,2 \times \sqrt{P} 80 \text{ MHz}$ à 800 MHz<br>$d = 2,3 \times \sqrt{P} 800 \text{ MHz}$ à 2,5 GHz                                                                                                    |
|                                                                                                    |                                                                                                    |                                                                                                    | Où <i>P</i> est la puissance nominale de sortie maximale de l'émetteur en watts (W) indiquée par le fabricant de l'émetteur et <i>d</i> la distance de séparation recommandée en mètres (m).<br>Les intensités de champ d'émetteurs RF fixes, telles que déterminées par une étude électromagnétique du site, <sup>a</sup> doivent être inférieures au niveau de conformité dans chaque bande de fréquences. <sup>b</sup><br>Des interférences peuvent se produire à proximité d'équipements portant le symbole suivant :                                                                         |
| REMARQUE 1<br>REMARQUE 2<br>est affectée par                                                                                                    | à 80 MHz et 800<br>ces directives pe<br>l'absorption et la                                                                                                    | MHz, la bande<br>euvent ne pas<br>réflexion des s                                                                                                  | e de fréquences la plus élevée s'applique.<br>s'appliquer à toutes les situations. La propagation électromagnétique<br>tructures, d'objets et de personnes.                                                                                                    |
| <sup>a</sup> Les intensités<br>phones, d'instal<br>ne peuvent être<br>émetteurs RF fi<br>dans lequel le C<br>le Capteur Clea<br>supplémentaires<br><sup>b</sup> Au-delà d'une<br>rieures à [V <sub>1</sub> ] V/I | de champ d'éme<br>lations radio mobi<br>e prédites de façor<br>xes, une étude éle<br>Capteur ClearVisio<br>arVision™ pour ve<br>s peuvent être néo<br>bande de fréquer<br>m. | etteurs fixes te<br>les, de radios<br>n théorique av<br>ectromagnétiqu<br>n™ est utilisé<br>érifier qu'il fon<br>cessaires, telle<br>nces comprise | els que des stations de base pour radio (cellulaire/sans fil), de télé-<br>amateurs, d'émissions de radio AM et FM et d'émissions de télévision<br>ec précision. Pour évaluer l'environnement électromagnétique dû aux<br>ue du site doit être prévue. Si l'intensité de champ mesurée sur le lieu<br>est supérieure au niveau de conformité RF applicable, il faut contrôler<br>ctionne correctement. Si des anomalies sont relevées, des mesures<br>es que la réorientation ou le déplacement du Capteur ClearVision™.<br>e entre 150 kHz et 80 MHz, les intensités de champ doivent être infé- |

Distances de séparation recommandées entre les appareils portables et mobiles RF de communication et le

Capteur ClearVision™

Le Capteur ClearVision<sup>™</sup> est conçu pour une utilisation dans un environnement électromagnétique dans lequel les perturbations RF par rayonnement sont contrôlées. Le client ou l'utilisateur du capteur peut favoriser la prévention des interférences électromagnétiques en maintenant une distance minimale entre les appareils portables et mobiles de communication RF (émetteurs) et le capteur, comme recommandé ci-dessous, en fonction de la puissance de sortie maximale de l'équipement de communication.

| Puissance nominale de<br>sortie maximale de<br>l'émetteur, en watts (W) | Distance de sépara        | ation en fonction de la fréqu<br>m | uence de l'émetteur       |
|-------------------------------------------------------------------------|---------------------------|------------------------------------|---------------------------|
|                                                                         | 150 kHz à 80 MHz          | 80 MHz à 800 MHz                   | 80 MHz à 2,5 GHz          |
|                                                                         | $d = 1,2 \times \sqrt{P}$ | $d = 1,2 \times \sqrt{P}$          | $d = 2,3 \times \sqrt{P}$ |
| 0,01                                                                    | 0,12                      | 0,12                               | 0,23                      |
| 0,1                                                                     | 0,37                      | 0,37                               | 0,74                      |
| 1                                                                       | 1,17                      | 1,17                               | 2,34                      |
| 10                                                                      | 3,69                      | 3,69                               | 7,38                      |
| 100                                                                     | 11,67                     | 11,67                              | 23,34                     |

Pour les émetteurs dont la puissance nominale de sortie maximale n'est pas répertoriée ci-dessus, il est possible de définir la distance de séparation d recommandée en mètres (m) grâce à l'équation applicable à la fréquence de l'émetteur, où P est la puissance nominale de sortie maximale de l'émetteur en watts (W) indiquée par le fabricant de l'émetteur.

REMARQUE 1 : à 80 MHz et 800 MHz, la distance de séparation correspondant à la bande de fréquences la plus élevée s'applique.

REMARQUE 2 : ces directives peuvent ne pas s'appliquer à toutes les situations. La propagation électromagnétique est affectée par l'absorption et la réflexion des structures, d'objets et de personnes.

### Assistance technique

Contact

Midmark Corporation 1001 Asbury Drive Buffalo Grove, IL 60089

Téléphone : 1-800-MIDMARK (États-Unis uniquement) ; 1-844-856-1231 (direct)

its@midmark.com

Pour simplifier votre demande d'aide, ayez les informations suivantes à portée de main, et soyez prêt à les fournir :

- système d'exploitation de l'ordinateur
- version du logiciel Progeny Imaging
- numéro de série de votre capteur
- type d'installation de Progeny Imaging (autonome, réseau point à point, réseau client/serveur)

REMARQUE : il est recommandé que le technicien chargé de l'installation relise la totalité des instructions avant d'essayer d'installer ou de mettre à niveau l'un des composants

### Représentants agréés

Europe

CE Partner 4U Esdoornlaan 13 3951DB Maarn Pays-Bas Téléphone : +31 (343) 442-524 Télécopie : +31 (343) 442-162

## Installation

### Vue d'ensemble

Le système de Capteur ClearVision<sup>™</sup> est un capteur numérique intrabuccal utilisé comme générateur radiologique intrabuccal pour acquérir des images numériques de la dentition et des structures squelettiques environnantes. Deux configurations de capteur sont disponibles :

- Autonome : le capteur est directement relié à un PC
- Intégrée : le capteur est intégré et fait partie du système Preva Plus; ou il est fourni séparément et connecté au Preva 2.0.

### Avant de commencer

Ordinateur et Vous devez disposer d'un ordinateur spécialisé doté d'un système logiciel d'exploitation Windows 32 bits ou 64 bits et d'au moins un port USB haut débit disponible. Les exigences sont répertoriées dans le Tableau 1. Le logiciel de capture et de gestion d'image doit être installé sur tous les ordinateurs hôtes du système de Capteur ClearVision™. Les performances du logiciel sont altérées par la capacité de la RAM et de la mémoire de stockage disponibles sur le système pour l'acquisition, l'affichage, le stockage et l'impression des images radiographiques numériques. Les recommandations en matière d'exigences sont répertoriées ci-dessous uniquement à titre d'indication. REMARQUE : lorsque vous relisez ces directives, gardez à l'esprit que la quantité de patients et les caractéristiques de votre cabinet peuvent nécessiter un ajustement desdites directives. Les exigences système d'autres programmes fonctionnant sur le même ordinateur ou le même réseau peuvent également avoir une incidence sur ces directives.

Tableau 1 : Configuration recommandée

| Élément                                    | Exigence                                                                                                    |  |  |
|--------------------------------------------|----------------------------------------------------------------------------------------------------|--|--|
| Matériel informa-<br>tique                 | PC - compatible Pentium 4 / 1,4 GHz ou supérieur                                                                                                    |  |  |
| Mémoire                                    | RAM de 2 Go ou supérieure (minimum 1 Go)                                                                                                    |  |  |
| Système<br>d'exploitation                  | Microsoft Windows XP Professional avec Service Pack 3; Microsoft Vista (Entre-<br>prise ou dernières éditions); Microsoft Windows 7 (Professionnel ou dernières édi-<br>tions)                                                                                                    |  |  |
| Espace disque                              | 450 Mo minimum                                                                                                    |  |  |
|                                            | REMARQUE : un espace disque<br>supplémentaire peut être nécessaire selon la taille du cabinet, le<br>nombre d'images et les autres informations que vous prévoyez de<br>stocker. Chaque image pèse environ 4 Mo. Par exemple, environ<br>300 Go sont nécessaires pour stocker 75 000 images.                                                                                                    |  |  |
| Configurations                             | 1024 x 768 (16 bits ou plus) avec 32 Mo (ou plus) de RAM vidéo                                                                                                    |  |  |
| d'affichage                                | REMARQUE :il est possible d'augmenter ces paramètres en fonction de l'adaptateur vidéo installé. En règle générale, plus votre adaptateur vidéo ou votre carte de capture d'images est performant, plus les images sont de bonne qualité.                                                                                                    |  |  |
|                                            | Midmark nécessite l'utilisation du logiciel Progeny Imaging ou Progeny Ima-<br>ging Twain. Il doit être installé sur chaque ordinateur auquel le capteur sera<br>relié. Dans le cas contraire, vous devez installer un logiciel de capture et de<br>gestion d'image compatible sur tous les PC qui seront utilisés. Ce logiciel peut<br>prendre en charge une intégration directe avec le Capteur ClearVision <sup>™</sup> ou<br>utilisez l'interface TWAIN. |  |  |
|                                            | Pour l'installation et l'utilisation du logiciel Progeny Imaging, consultez le ma-<br>nuel d'installation Progeny Imaging ou contactez l'assistance technique.<br>Pour l'installation et l'utilisation d'un logiciel tiers qui prend en charge une inté-                                                                                                    |  |  |
|                                            | gration directe, consultez les manuels d'installation et d'utilisation du logiciel.                                                                                                    |  |  |
| Vérification du<br>contenu du sys-<br>tème | Vérifiez que tous les éléments répertoriés sur le bordereau d'expédition sont<br>contenus dans l'emballage de votre commande. Si un élément manque, con-<br>tactez immédiatement l'assistance technique. Pour obtenir des conseils, con-<br>sultez la Figure 1.                                                                                                    |  |  |
| Outils nécessaires                         | Aucun outil n'est nécessaire pour installer le système de Capteur ClearVision™.                                                                                                    |  |  |

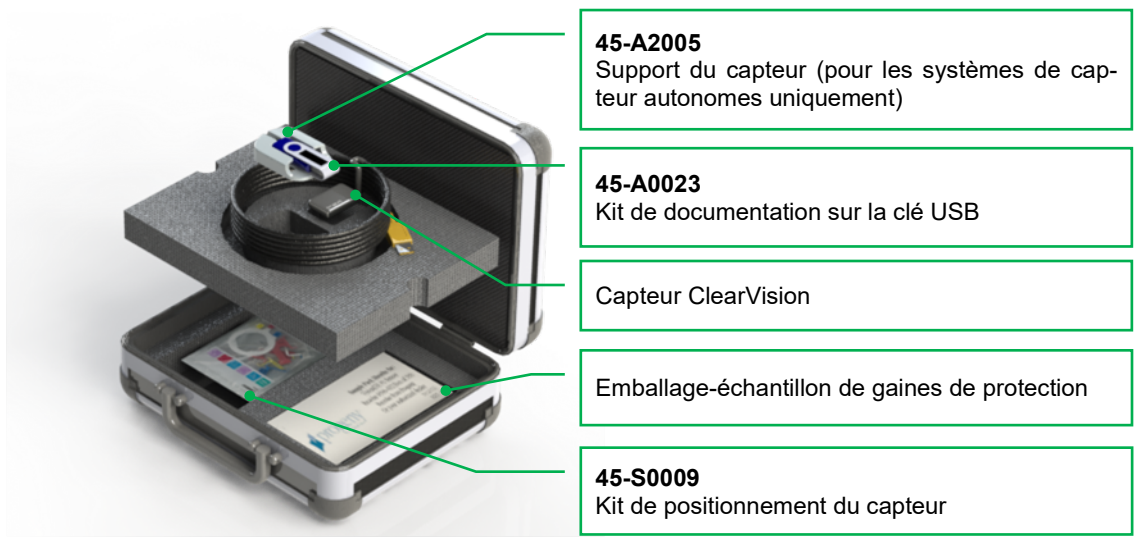

Figure 1 : Contenu du système de Capteur ClearVision™

### Procédure d'installation

lors de l'installation des pilotes du Capteur ClearVision™ et du logiciel associé, Installation l'on suppose que les versions précédentes de Progeny Device Suite et du loavec le logiciel giciel de gestion d'images Progeny Imaging ne sont pas installées. Progeny REMARQUE : pour une installation appropriée, il est nécessaire de supprimer Imaging (désinstaller) toutes les suites logicielles d'appareils de radiographie et de gestion des images de radiographie Progeny. Exécutez les étapes suivantes : Insérez la clé USB dans un port USB disponible sur votre ordinateur. Laissez le temps à votre ordinateur de reconnaître la clé. L'écran principal du logiciel d'installation s'affiche dans la Figure 2. Si le logiciel ne lance pas l'installation automatiquement, parcourez Windows Explorer™ (Explorateur Windows) et sélectionnez la lettre du lecteur « Progeny ». Parcourez le contenu de la clé USB et double-cliquez sur « Setup.exe ». Cette étape permet de lancer le processus d'installation. REMARQUE : le logiciel d'installation doit être installé avec Microsoft .NET Framework, Révision 3.5. Ce logiciel sera installé s'il n'est pas déjà présent sur le système d'exploitation. Suivez tous les invites de commande affichées à l'écran. REMARQUE : si la configuration prévue est basée sur Windows XP, la mise à jour Service Pack 3 est nécessaire. Cette mise à jour est incluse sur la clé USB et peut être installée à partir du dossier « Utilitaires ». Il est également possible d'utiliser l'outil de mise à jour de Windows fourni par Microsoft.

| d Proneny Device Suite                                                                                                    |
|----------------------------------------------------------------------------------------------------|
|                                                                                                    |
| Version: 2.0.4.0                                                                                                    |
| Version: 1.9.0.1                                                                                                    |
| Install Progeny Imaging                                                                                                    |
|                                                                                                    |
| Add Calibration Files                                                                                                    |
| View Manuals                                                                                                    |
|                                                                                                    |
| <b>Figure 2</b> : Écran principal du logiciel d'installation                                                                                                    |
| rigure z . Ectari principal du logiciel d'installation                                                                                                    |
| <ul> <li>Démarrez le processus d'installation en cliquant sur la touche « Installer l<br/>suite logicielle du système Progeny » (Figure 3).</li> </ul>                                   |
| REMARQUE : le logiciel installé nécessite plusieurs composants qui peuver                                                                                                    |
| déjà être disponibles sur le système d'exploitation. Ce                                                                                                    |
| Suivez tous les invites de commande affichées à l'écran                                                                                                    |
|                                                                                                    |
|                                                                                                    |
| Version: 2.0.4.0                                                                                                    |
| Version: 1.9.0.1                                                                                                    |
| Install Progeny Imaging                                                                                                    |
|                                                                                                    |
| Add Calibration Files                                                                                                    |
| View Manuals                                                                                                    |
|                                                                                                    |
| Figure 3 : Démarrez l'installation de la suite logicielle du système Progeny                                                                                                    |
| <ul> <li>L'écran de la Figure 4 s'affiche. Sélectionnez ClearVision et toutes le<br/>autres familles de dispositifs qui doivent être utilisées par le logicie<br/>d'imagerie.</li> </ul> |
| Select Devices To Install                                                                                                    |
|                                                                                                    |
| VisionDX 500                                                                                                    |
| VisionDX 600                                                                                                    |
|                                                                                                    |
| S/N: 303238 Example Serial                                                                                                    |
| Vantage Pan Instal                                                                                                    |
| Cancel                                                                                                    |
|                                                                                                    |
| Figure 4 : Selectionnez les families de dispositifs à installer                                                                                                    |

• La boîte de dialogue figurant sur la Figure 5 peut apparaître si la suite logicielle du système Progeny est installée dans des environnements Windows Vista et Windows 7. Cochez la case « Toujours faire confiance à un logiciel de Midmark » et cliquez sur la touche Installer.

|    | indows Security                                                                                                    |
|----|----------------------------------------------------------------------------------------------------|
| Wo | Name: Progeny Universal Serial Bus controllers<br>Publisher: Midmark                                                                          |
| 7  | Always trust software from "Midmark". Install Don't Install                                                                                   |
| ۲  | You should only install driver software from publishers you trust. <u>How can1</u><br><u>decide which device software is safe to install?</u> |

Figure 5 : Autorisez l'installation du logiciel Midmark

 Une coche verte à côté de la touche « Installer la suite logicielle du système Progeny » apparaît lorsque l'installation de la suite logicielle Progeny est terminée. Continuez l'installation de Progeny Imaging en cliquant sur la touche « Installer Progeny Imaging » (Figure 6) et suivez les invites qui s'affichent à l'écran pour réaliser cette partie de l'installation.

| 👔 Progen                                                                                                    | ny Device Suite              |   |
|----------------------------------------------------------------------------------------------------|------------------------------|---|
|                                                                                                    | Version: 2.0.4.0 - Installed |   |
| <ul> <li>Image: A second second s</li></ul> | Install Progeny Device Suite |   |
|                                                                                                    | Version: 1.9.0.1             |   |
|                                                                                                    | Install Progeny Imaging      |   |
|                                                                                                    | Add Calibration Files        |   |
|                                                                                                    | Vie <del>w</del> Manuals     |   |
|                                                                                                    |                              | ÷ |

Figure 6 : Démarrez l'installation de Progeny Imaging

• Des coches vertes à côté des touches « Installer la suite logicielle du système Progeny » et « Installer Progeny Imaging » apparaissent lorsque les deux éléments sont installés (Figure 7).

| 🚺 Proger | ny Device Suite              |   |
|----------|------------------------------|---|
|          | Version: 2.0.4.0 - Installed |   |
| <b>A</b> | Install Progeny Device Suite |   |
|          | Version: 1.9.0.1 - Installed |   |
| 1        | Install Progeny Imaging      |   |
|          | Add Calibration Files        |   |
|          | View Manuals                 |   |
|          |                              | ÷ |

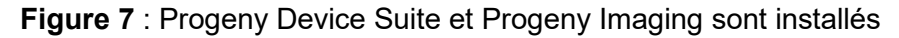

Installation des fichiers d'étalonnage du capteur Le Capteur ClearVision™ nécessite l'installation d'un fichier d'étalonnage pour chaque dispositif afin d'assurer un fonctionnement correct. Le fichier d'étalonnage est unique pour chaque capteur et il est fourni sur la clé USB.

REMARQUE : la clé USB contient le fichier d'étalonnage unique du capteur, les instructions d'utilisation et le logiciel de prise en charge du capteur. Ne le jetez pas et ne le réutilisez pas. Rangez la clé USB dans un lieu approprié afin d'avoir accès ultérieurement à son contenu.

Les fichiers d'étalonnage pour le Capteur ClearVision<sup>™</sup> sont installés pendant l'installation de la suite logicielle du système Progeny à partir de la clé USB fournie. Aucune installation supplémentaire n'est nécessaire si un seul capteur est utilisé dans la configuration installée et que le logiciel de prise en charge du capteur a été installé à partir de la clé USB fournie.

Installez le fichier d'étalonnage du capteur en exécutant les étapes suivantes si plus d'un capteur est requis, ou si le capteur actuel est installé après l'installation du logiciel de prise en charge, ou si vous n'êtes pas certain que le fichier d'étalonnage du capteur a été installé.

- Insérez la clé USB fournie avec le Capteur ClearVision<sup>™</sup> dans un port USB disponible sur votre ordinateur. Laissez le temps à votre ordinateur de reconnaître la clé.
- L'écran principal de l'installation du fichier d'étalonnage s'affiche dans la Figure 8. Si le logiciel ne lance pas l'installation automatiquement, parcourez Windows Explorer™ (Explorateur Windows) et sélectionnez la lettre du lecteur « Progeny ». Parcourez le contenu de la clé USB et double-cliquez sur « Setup.exe ». Cette étape permet de lancer le processus d'installation.

REMARQUE : n'exécutez pas l'installation de la suite logicielle du système Progeny car ce logiciel est maintenant installé.

| 🚺 Proger | y Device Suite               |   |
|----------|------------------------------|---|
|          | Version: 2.0.4.0 - Installed |   |
| V        | Install Progeny Device Suite |   |
|          | Version: 1.9.0.1 - Installed |   |
| V        | Install Progeny Imaging      |   |
|          | Add Calibration Files        |   |
|          | Vie <del>w</del> Manuals     |   |
|          |                              | i |

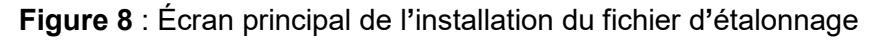

• Pour ajouter le fichier d'étalonnage sur votre ordinateur, cliquez sur la touche « Ajouter des fichiers d'étalonnage » (Figure 9).

| 🚺 Progen     | ny Device Suite              | × |
|--------------|------------------------------|---|
|              | Version: 2.0.4.0 - Installed |   |
| $\checkmark$ | Install Progeny Device Suite |   |
|              | Version: 1.9.0.1 - Installed |   |
| <b>~</b>     | Install Progeny Imaging      |   |
|              | Add Calibration Files        |   |
|              | View Manuals                 |   |
|              |                              | ⇒ |

Figure 9 : Installation du fichier d'étalonnage

 La boîte de dialogue illustrée à la Figure 10 apparaît pour vous permettre de sélectionner le dossier source du ou des fichiers d'étalonnage. La sélection initiale donne accès au dossier source sur la clé USB actuelle. Si nécessaire, localisez le dossier source du fichier d'étalonnage et cliquez sur la touche « OK » pour continuer.

| Browse For Folder   | <b>X</b> |
|---------------------|----------|
|                     |          |
|                     |          |
|                     |          |
| 🧮 Desktop           | <u> </u> |
| Adminuser           |          |
| Public              | =        |
| 4 🜉 Computer        | -        |
| b 🏭 Local Disk (C:) |          |
| DVD Drive (D:)      |          |
| A 👝 PROGENY (F:)    |          |
| 🍶 amd64             |          |
| CalFiles            |          |
| ConfigFiles         |          |
| DotNetFX35          |          |
| Firmware            | -        |
|                     |          |
| ОК                  | Cancel   |
|                     | ai.      |

Figure 10 : Sélectionnez le dossier source du fichier d'étalonnage

• Une coche verte apparaît à côté de la touche « Ajouter des fichiers d'étalonnage » une fois que les fichiers d'étalonnage sont installés

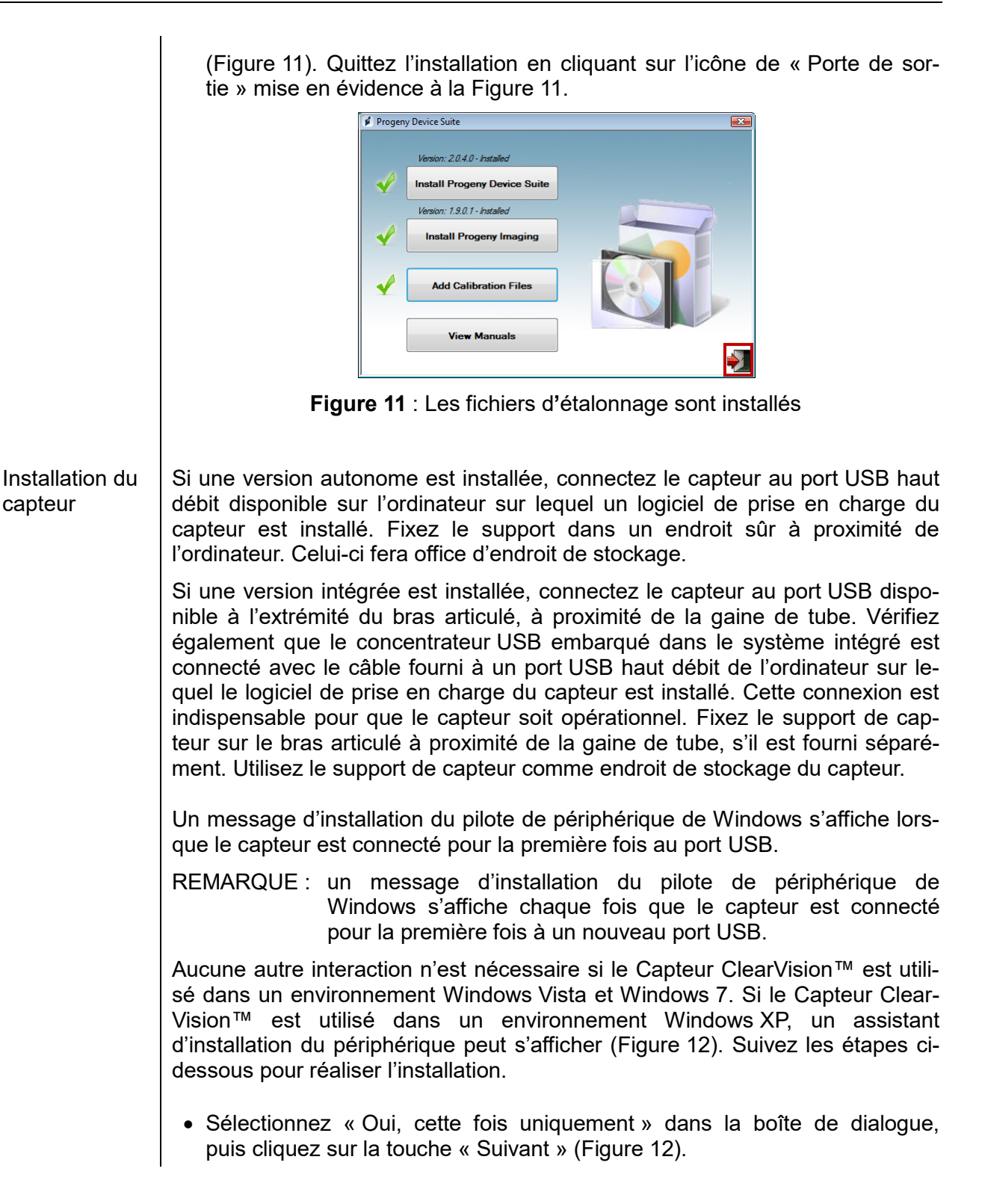

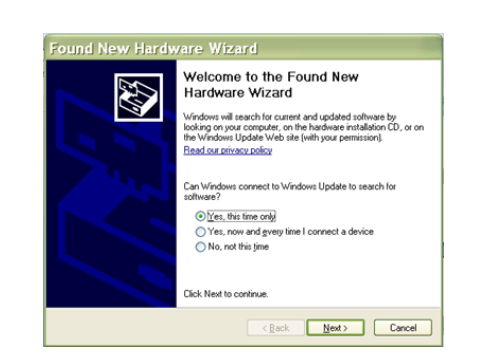

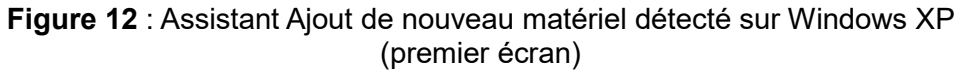

• Sur l'écran suivant, sélectionnez « Installer automatiquement le logiciel » et continuez en cliquant sur la touche « Suivant » (Figure 13). Suivez les instructions et les invites de l'assistant pour terminer l'installation du pilote.

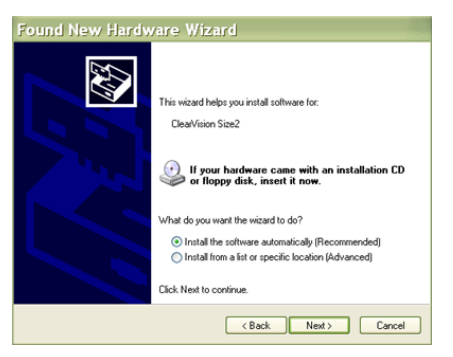

Figure 13 : Assistant Ajout de nouveau matériel détecté sur Windows XP (second écran)

Le Capteur ClearVision<sup>™</sup> peut être utilisé une fois le logiciel Progeny Imaging démarré comme décrit dans le Manuel d'installation de Progeny Imaging. Pour sélectionner le Capteur ClearVision<sup>™</sup>, utilisez la « barre d'outils de commande du dispositif » en suivant les étapes ci-dessous.

• Sélectionnez ClearVision comme illustré à la Figure 14.

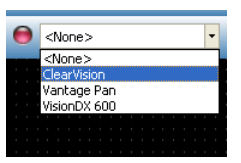

Figure 14 : Sélection du Capteur ClearVision™ dans Progeny Imaging

• Une fois ClearVision sélectionné, une DEL verte s'allume (Figure 15). Elle permet de confirmer que le capteur est maintenant connecté à l'ordinateur.

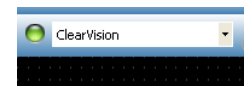

Figure 15 : Sélection réussie du Capteur ClearVision™

Sélection du capteur dans Progeny Imaging

# Fonctionnement du Capteur ClearVision™

### Acquisition d'images

| Prérequis               | <ul> <li>Installez le logiciel d'imagerie en suivant les étapes d'installation fournies<br/>avec le produit.</li> </ul>                                                                                                    |  |  |  |
|-------------------------|----------------------------------------------------------------------------------------------------|--|--|--|
|                         | • Connectez le Capteur ClearVision™ comme indiqué dans le présent guide.                                                                                                    |  |  |  |
|                         | <ul> <li>Il est recommandé d'utiliser le dispositif de positionnement de capteur<br/>RINN DS-FIT inclus dans l'emballage, car il s'agit du seul dispositif de po-<br/>sitionnement ayant subi un contrôle. Suivez toujours les instructions du fa-<br/>bricant concernant l'utilisation et la désinfection du capteur.</li> </ul>                                                                                                    |  |  |  |
| Connexion du<br>capteur | <ol> <li>Connectez le Capteur ClearVision<sup>™</sup> à l'ordinateur (configuration auto-<br/>nome) ou au connecteur d'interface USB sur le bras articulé du Progeny<br/>(configuration intégrée).</li> </ol>                                                                                                    |  |  |  |
|                         | REMARQUE : reliez toujours le capteur et le système intégré à un port USB conforme aux spécifications USB et qui prend en charge un transfert <b>haut débit</b> . Utilisez des composants USB certifiés qui prennent en charge un transfert <b>haut débit</b> si un concentrateur ou un câble USB supplémentaire est nécessaire. Si vous reliez le capteur à un port différent ou si vous utilisez d'autres composants et d'autres câbles, les performances du capteur seront altérées. (Contactez l'assistance technique Midmark ou consultez le Manuel d'entretien et d'installation pour en savoir plus.) |  |  |  |
| Acquisition<br>d'images | <ol> <li>Consultez le manuel du logiciel d'imagerie concerné pour obtenir des in-<br/>formations sur l'acquisition d'images radiographiques.</li> </ol>                                                                                                    |  |  |  |
|                         | REMARQUE : nous recommandons l'utilisation du logiciel de gestion<br>d'images Progeny Imaging. Si le logiciel n'est pas compatible,<br>le capteur ne pourra pas fonctionner.                                                                                                    |  |  |  |
|                         | 2. Vérifiez que les paramètres d'exposition de l'appareil de radiographie sont corrects pour l'examen voulu.                                                                                                    |  |  |  |
|                         | <ol> <li>Insérez le Capteur ClearVision<sup>™</sup> dans une gaine, puis positionnez le cap-<br/>teur à l'intérieur de la bouche du patient dans la position voulue.</li> </ol>                                                                                                    |  |  |  |
|                         | 4. Positionnez la gaine de tube de l'appareil de radiographie sur le patient en suivant les procédures de positionnement standards.                                                                                                    |  |  |  |
|                         | 5. Activez le Capteur ClearVision™ à l'aide du logiciel d'imagerie (consultez le manuel du logiciel).                                                                                                    |  |  |  |
|                         | 6. Suivez de nouveau les étapes 1 à 5 pour obtenir de nouvelles images.                                                                                                    |  |  |  |
|                         |                                                                                                    |  |  |  |

### Utilisation des gaines

Un emballage-échantillon de gaines sanitaires est fourni avec votre capteur. Elles permettent d'éviter une contamination croisée des patients. Il est nécessaire de faire preuve de prudence lors du positionnement des gaines sur les capteurs ou du positionnement du dispositif. Si vous pensez que l'intégrité de la gaine a été compromise, jetez-la et ne l'utilisez pas. Les gaines ne sont pas stériles et sont destinées à un usage unique. Jetez les gaines usagées de façon appropriée.

Pour commander d'autres gaines, contactez Midmark ou votre revendeur Midmark.

- 1. Suivez la procédure ci-dessous avant chaque utilisation du capteur. Tenez la gaine et insérez le capteur dans l'ouverture entre la languette blanche et le papier.
- 2. Faites glisser doucement le capteur dans la gaine jusqu'à ce qu'il atteigne l'extrémité de celle-ci. Ne forcez pas.
- 3. Détachez la housse de protection.
- 4. Décollez le support en papier. Le capteur est maintenant protégé et prêt à être utilisé normalement.

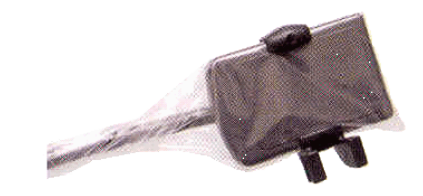

Figure 16 : Utilisation d'une gaine de protection du capteur

5. Après utilisation, retirez délicatement le capteur de la gaine à l'aide de votre pouce. NE tirez PAS sur le câble lorsque vous retirez la gaine de protection.

### Utilisation du dispositif de positionnement du capteur

Pour faciliter le bon positionnement du Capteur ClearVision<sup>™</sup> dans la bouche du patient, il est **recommandé** d'utiliser un dispositif de positionnement. Consultez le manuel du fabricant pour obtenir des instructions sur une utilisation optimale.

### Maintenance recommandée

Les capteurs du système de Capteur ClearVision™ ne nécessitent aucun entretien. Il est recommandé de désinfecter le capteur après chaque utilisation.

### Nettoyage et désinfection

# REMARQUE : la désinfection du Capteur ClearVision™ relève uniquement de la responsabilité de l'utilisateur conformément au protocole de son cabinet et aux instructions, exigences et limitations de l'agent désinfectant utilisé comme indiqué par le fabricant de l'agent.

Le nettoyage du Capteur ClearVision™ doit être réalisé en suivant la procédure suivante :

- Il est possible de désinfecter les connecteurs du Capteur ClearVision™ et les câbles associés en les nettoyant avec un désinfectant hospitalier de haut niveau enregistré auprès de l'Environmental Protection Agency (EPA) des États-Unis conformément aux instructions du fabricant.
- 2. Utilisez un équipement de protection individuelle au cours de la désinfection.
- Désinfectez le capteur et les 10 premiers centimètres du câble du capteur avant leur première utilisation et avant toute nouvelle utilisation sur un patient.
- 4. Utilisez une gaine sanitaire neuve pour chaque patient. La gaine doit être biocompatible conformément à la norme ISO 10993-1. Les gaines fournies par Midmark sont conformes à cette norme.
- 5. Nettoyez la surface du capteur (et non le câble) à l'aide d'une compresse de gaze imbibée de solution désinfectante.
- 6. Il est préférable d'effectuer une désinfection par immersion dans une solution désinfectante. Conformez-vous aux temps d'immersion et aux autres instructions fournis par le fabricant du désinfectant.
- 7. Le câble du désinfectant peut être plongé dans une solution désinfectante du moment que cela n'entraîne pas de dommages mécaniques sur le capteur ou le câble. En cas de dommage mécanique, consultez l'assistance technique Midmark avant d'essayer d'immerger le capteur ou le câble.
- 8. Séchez le capteur avant de le placer dans la barrière sanitaire suivante.
- 9. Important :
  - Ne plongez pas le connecteur USB dans une solution désinfectante.
  - Ne nettoyez pas le capteur ou le câble avec des outils abrasifs.
  - N'utilisez pas de désinfectant contenant de l'eau de Javel ou de l'alcool.

Ne thermostérilisez ou ne stérilisez pas le capteur par autoclave, car cela endommagerait l'électronique et l'enceinte, entraînant ainsi l'annulation de la garantie.

#### Liquides désinfectants recommandés :

- CIDEX OPA (marque de commerce de Johnson and Johnson)
- DENTASEPT (marque de commerce d'Anios Laboratories)
- RELYON (marque de commerce de Phagogene Dec. Laboratories)

#### N'utilisez jamais :

- D'alcools (alcool isopropylique, méthanol)
- SEKUSID-N (marque de commerce de Ecolab Paragerm Laboratories)
- SEKUSEPT Easy (marque de commerce de Ecolab Paragerm Laboratories)
- FD333 (marque de commerce de Durr Dental Laboratories)
- FD322 (marque de commerce de Durr Dental Laboratories)

# Spécifications

# Capteur de rayons X

| Équivalent de<br>taille du film | Taille 1 (37 x 24 mm)<br>Taille 2 (43 x 30 mm)                          |
|---------------------------------|-------------------------------------------------------------------------|
| Zone active                     | (Taille 1) 600 mm <sup>2</sup><br>(Taille 2) 900 mm <sup>2</sup>        |
| Nombre de<br>pixels             | 1,65 million de pixels (Taille 1)<br>2,59 millions de pixels (Taille 2) |
| Taille des<br>pixels            | 19 x 19 μm                                                              |
| Résolution<br>théorique         | 27 pl/mm                                                                |
| Étendue<br>dynamique            | 72 dB                                                                   |
| Câble du<br>capteur             | 3 m ou 0,9 m                                                            |
| Type de<br>connexion            | USB haut débit                                                          |
| Alimentation<br>électrique      | +5 V, selon les spécifications USB 2.0                                  |
| Niveau<br>de protection         | IP67 (capteur uniquement, selon la norme CEI 60529)                     |

# Environnementales

| Température<br>de fonctionne-<br>ment | entre +5 °C et +35 °C (+41 °F et +95 °F)                |
|---------------------------------------|---------------------------------------------------------|
| Température<br>de stockage            | entre -40 °C et +70 °C (-40 °F et +158 °F)              |
| Humidité de<br>fonctionnement         | Humidité de fonctionnement comprise entre 5 et 85 %     |
| Humidité<br>de stockage               | Humidité de stockage sans condensation entre 10 et 90 % |

| Termes                          |                                                                                                    |
|---------------------------------|----------------------------------------------------------------------------------------------------|
| Équivalent de<br>taille du film | Taille de la zone active du capteur de rayons X par rapport aux appareils de radiographie utilisant des films traditionnels disponibles pour les dentistes.                                                                                                    |
| Zone active                     | Zone équivalente du capteur utilisée pour produire une image mesurée en mil-<br>limètres carrés (mm2). Plus le nombre est élevé, plus la zone active est<br>grande.                                                                                                    |
| Nombre de<br>pixels             | Nombre total de pixels dans la zone active du capteur. Il n'existe aucune va-<br>leur unitaire. Toutefois, plus le nombre est élevé, plus l'image est nette.                                                                                                    |
| Taille des<br>pixels            | Taille des éléments distincts les plus petits d'une image utilisés dans le pro-<br>cessus d'acquisition d'image et mesurés en micromètres (µm). Plus la taille<br>des pixels est petite, plus l'image est nette.                                                                                  |
| Résolution<br>théorique         | Mesure le niveau maximum de détails que le système de capteur est capable d'acquérir. Elle est mesurée en paires de lignes par millimètre (pl/mm). Plus le nombre est élevé, plus l'image est nette.                                                                                              |
| Étendue<br>dynamique            | Représente le rendement maximal du dispositif par rapport au rendement mi-<br>nimal, mesurée en décibels (dB). Plus la valeur est élevée, plus la plage<br>d'exposition aux rayons X dans laquelle le système de capteur aux rayons X<br>peut produire une image sans dégradation est importante. |
| Câble du<br>capteur             | Identifie le type et la longueur du câble du capteur.                                                                                                    |
| Type de<br>connexion            | Spécifie le type de connexion utilisé pour relier le système de capteur à l'ordinateur.                                                                                                    |

# Information sur la dose

Le tableau suivant fournit des recommandations pour les facteurs de charge typiques à des distances spécifiées entre le foyer électronique et la peau, afin d'atteindre la plage kerma nominale (en mGy) du récepteur d'image radiographique nécessaire pour l'utilisation prévue du système de capteur numérique ClearVision.

| Paramètre      |          | Cône 20 cm (8 in) |        | Cône 30 cm (12 in) |        |
|----------------|----------|-------------------|--------|--------------------|--------|
|                |          | Adulte            | Enfant | Adulte             | Enfant |
|                |          |                   |        |                    |        |
| Incisive       | kV       | 60                | 60     | 60                 | 60     |
|                | mA       | 7                 | 7      | 7                  | 7      |
| В              | secondes | 0,125             | 0,064  | 0,250              | 0,125  |
| 0              | mGy      | 1.202             | 0.616  | 2.405              | 1.202  |
| Prémolaire     | kV       | 60                | 60     | 60                 | 60     |
|                | mA       | 7                 | 7      | 7                  | 7      |
| A              | secondes | 0,125             | 0,064  | 0,250              | 0,125  |
|                | mGy      | 1.202             | 0.616  | 2.405              | 1.202  |
| Interproximale | kV       | 60                | 60     | 60                 | 60     |
|                | mA       | 7                 | 7      | 7                  | 7      |
| <u>n</u>       | secondes | 0,160             | 0,080  | 0,320              | 0,160  |
| 0              | mGy      | 1.539             | 0.769  | 3.078              | 1.202  |
| Molaire        | kV       | 60                | 60     | 60                 | 60     |
| inférieure     | mA       | 7                 | 7      | 7                  | 7      |
|                | secondes | 0,160             | 0,080  | 0,320              | 0,160  |
| 60             | mGy      | 1.539             | 0.769  | 3.078              | 1.539  |
| Molaire        | kV       | 60                | 60     | 60                 | 60     |
| supérieure     | mA       | 7                 | 7      | 7                  | 7      |
| M              | secondes | 0,200             | 0,100  | 0,400              | 0,200  |
|                | mGy      | 1.924             | 0.962  | 3.847              | 1.924  |

# Garantie

Un formulaire de garantie limitée séparé vous est fourni avec votre système. Veuillez le compléter et le renvoyer immédiatement pour valider votre garantie et obtenir une assistance technique. **Midmark ne peut offrir d'assistance technique ou d'assistance si votre produit n'a pas été enregistré.** 

Il existe des possibilités d'extension de garantie. Pour plus de détails, contactez Midmark ou votre revendeur.

Cette page est volontairement vide.

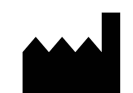

#### Fabriquant

Midmark Corporation 1001 Asbury Drive Buffalo Grove, IL 60089 États-Unis Téléphone : 847-415-9800 Télécopie : 847.415-9801

www.midmark.com

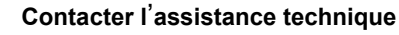

Téléphone : 1-800-MIDMARK (1-800-643-6275)

E-mail : imagingtechsupport@midmark.com

#### Bibliothèque technique

www.midmark.com/technical-library